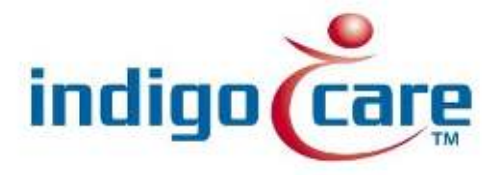

# VeriPass

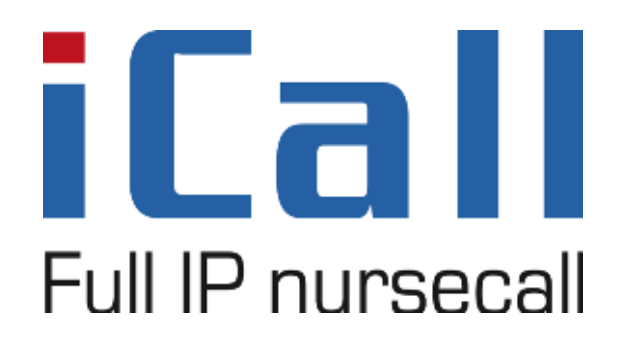

VeriPass Klik hier als u tekst wilt invoeren.

11/09/2013

#### **Copyright**

This document may not be copied in whole or in part or otherwise reproduced without prior written consent from IndigoCare Europe or IndigoCare USA, except where specifically permitted under international copyright law.

#### **Disclaimer**

The information in this document is subject to change without notice. IndigoCare Europe or IndigoCare USA assumes no responsibility for inaccuracies or omissions and specifically disclaims any liabilities, losses, or risks, personal or otherwise, incurred as a consequence, directly or indirectly, of the use or application of any of the contents of this document. For the latest documentation, contact IndigoCare Europe or Indigocare USA.

This publication may contain examples of screen captures and reports or database used in daily operations. Examples may include fictitious names of individuals and companies. Any similarity to names and addresses of actual businesses or persons is entirely coincidental.

All examples of patient information in this document are fictitious. Any resemblance to a real patient or facility is purely coincidental. The owners and users of this product are solely responsible for complying with all applicable patient information laws. The users, by their use of this product, agree to indemnify the manufacturer and/or seller of this product against all claims, litigation, and suits filed for patient information violations.

#### Intended use

Use this product only for the purpose it was designed for; refer to the data sheet and user documentation for details. For the latest product information, contact Indigocare Europe or IndigoCare USA.

This guide is a working and supporting tool for certified engineers for installing and maintaining iCall installations.

### Contact information

IndigoCare USA 1001 South Dairy Ashford, Suite 100 Houston, TX 77077 USA

T: +1 713.595.6698 F: +1 713.595.6699 Email: <u>usa@indigocare.com</u> www.indigocare.com IndigoCare Europe Schoebroekstraat 48 3583 Paal Belgium

T: +32 11 247090 F: +32 11 247099 Email: <u>Europe@indigocare.com</u> www.indigocare.com

#### <u>Content</u>

| 1.   | General purpose                           | 5  |
|------|-------------------------------------------|----|
| 2.   | Login                                     | 5  |
| 3.   | Menu                                      | 6  |
| 3.1. | Scan the network for access control units | 7  |
| 3.2. | Manage groups                             | 8  |
| 3.3. | Manage users                              | 11 |
| 3.4. | Manage rooms                              | 13 |
| 3.5. | Manage access rights                      | 15 |
| 3.6. | Upload all settings to the system         | 16 |
| 3.7. | Settings screen                           | 17 |

#### 1. General purpose

This document describes the implementation, programming and testing of the Access Control software. The goal is to send access control rights to the appropriate iCall IP units, to handle the access control in a correct manner.

### 2. <u>Login</u>

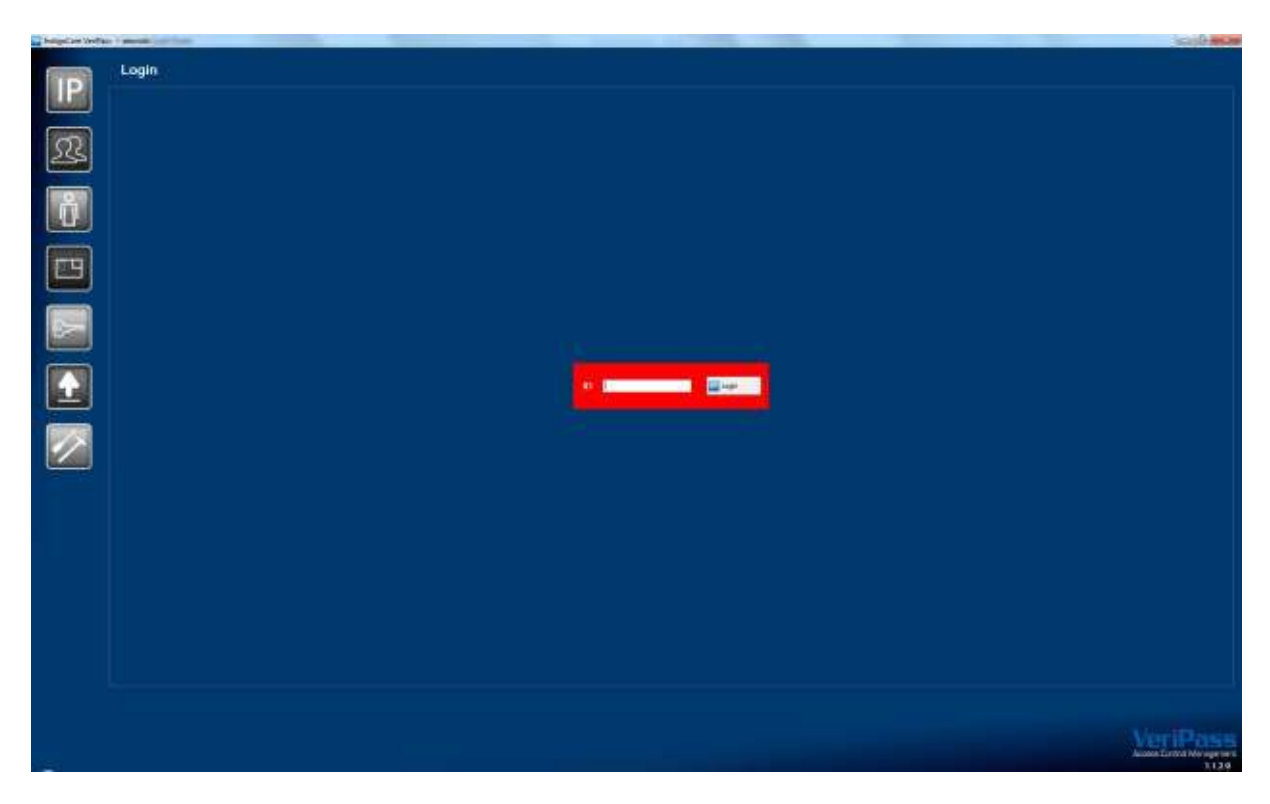

Before you can read or modify access rights, you have to login.

The default (installation) password is "icVeriPass". For other user access, you can give administration rights to any user, so they can login with their appropriate iButton/RFID.

For each project it's recommended to use the VeriPass on 1 dedicated PC, because not all settings can be retrieved from the access control units. Some settings are locally saved.

# 3. <u>Menu</u>

| IP       | Scan the network for Access Control units |
|----------|-------------------------------------------|
| द्व      | Manage groups                             |
| Ê        | Manage users                              |
|          | Manage rooms                              |
| <b>~</b> | Manage access rights                      |
|          | Upload all settings to the system         |
| 1        | Settings screen                           |

Click on the respective icon to open its settings.

## 3.1. <u>Scan the network for access control units</u>

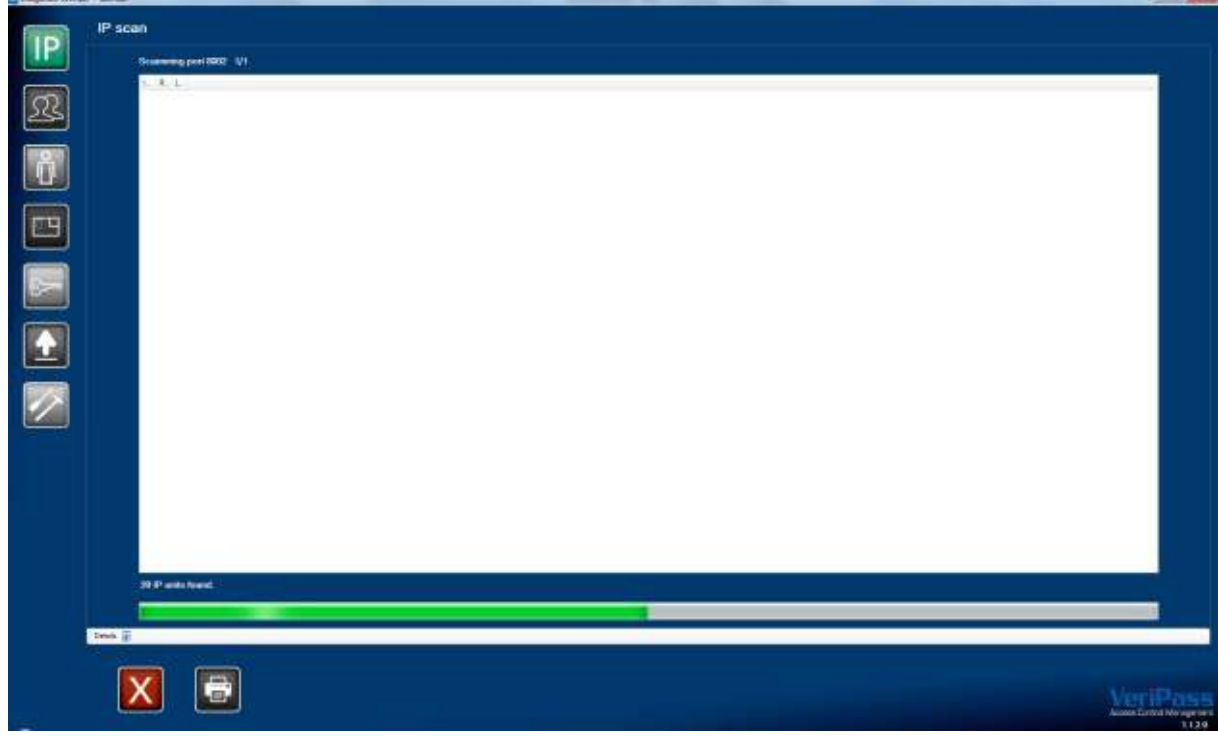

On startup, the application will automatically scan the network for access control

units. It will show differences with the latest scan in a listview.

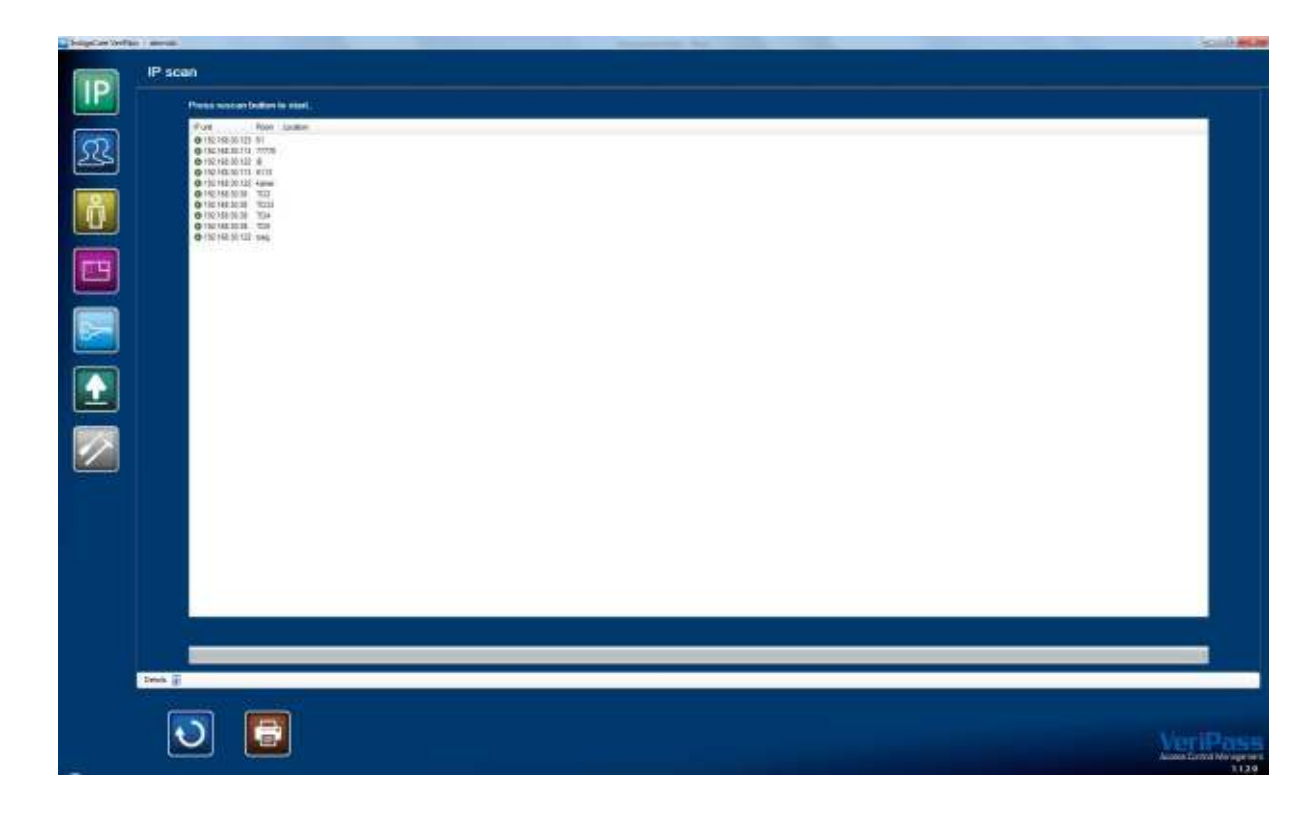

| • | No difference |
|---|---------------|
| • | Not found     |
| Ð | New           |

Rescans can be made manually by pressing the rescan button.

| X | Cancel network scan |
|---|---------------------|
|   | Printable overview  |
| Ð | Scan again          |

### 3.2. <u>Manage groups</u>

| Integration Verific | a i mentili. |   |   |  |  |  |          |
|---------------------|--------------|---|---|--|--|--|----------|
|                     | Groups       |   |   |  |  |  |          |
|                     | Q            | 0 | 8 |  |  |  | VeriPass |

This section shows all existing groups. A group is a collection of users that have the same access rights. Groups can be changed, added or deleted. To edit a group, double click on its icon. To add a user to a group, go to the user menu, select the appropriate user and select the appropriate group. It recommended to create your groups before you start to create your users.

| <u>2</u> 2 <sup>+</sup> | Add group          |
|-------------------------|--------------------|
| R                       | Delete group       |
|                         | Printable overview |

#### Group settings

| Handlaire Verdina | - I mentili i | and the second second                                                                                                    |  |  |  | Scipt Head                |
|-------------------|---------------|----------------------------------------------------------------------------------------------------|--|--|--|---------------------------|
| IP                | Add/e         | dit group                                                                                                    |  |  |  |                           |
|                   | Genep         | teres and the second second se |  |  |  |                           |
| 24                |               |                                                                                                    |  |  |  |                           |
| ð                 |               | 10                                                                                                    |  |  |  |                           |
|                   |               |                                                                                                    |  |  |  |                           |
|                   |               |                                                                                                    |  |  |  |                           |
|                   |               |                                                                                                    |  |  |  |                           |
|                   |               |                                                                                                    |  |  |  |                           |
| $\sim$            |               |                                                                                                    |  |  |  |                           |
|                   |               |                                                                                                    |  |  |  |                           |
|                   |               |                                                                                                    |  |  |  |                           |
|                   |               |                                                                                                    |  |  |  |                           |
|                   |               |                                                                                                    |  |  |  |                           |
|                   | ř             |                                                                                                    |  |  |  |                           |
|                   |               |                                                                                                    |  |  |  | Access Cannol Mer spectre |

All group settings can be made here. An overview of its users is available.

| X                       | Cancel adjustments |
|-------------------------|--------------------|
| $\overline{\mathbf{N}}$ | Save adjustments   |

### 3.3. <u>Manage users</u>

| Integrate Well | No I mess.                                                                                                    |                                                                                                    |                                                                                                    | Second Sec.                                                                                                    |                                                                                                    |            |                                                                                                    |        |
|----------------|----------------------------------------------------------------------------------------------------|----------------------------------------------------------------------------------------------------|----------------------------------------------------------------------------------------------------|----------------------------------------------------------------------------------------------------|----------------------------------------------------------------------------------------------------|------------|----------------------------------------------------------------------------------------------------|--------|
|                | Lisers<br>Users<br>Market<br>Market | And a more series of the series of the serie | Angen Dame (174 et al.<br>Angen Dame (174 et al.<br>Angen Dame (174 et al.<br>Angen Bannell<br>Angen Bannell<br>Angen Bannell | Construction<br>Construction<br>Const | Constant<br>Constant<br>Con | Aper Start | ini Vices<br>ini Vices<br>inger (Jame 171 er<br>inger (Jame 171 er<br>inger (Jame 171 er<br>inger (Jame 171 er) |        |
|                | 8                                                                                                    |                                                                                                    | •                                                                                                    | 3                                                                                                    |                                                                                                    |            | 2                                                                                                    | eriPas |

This section shows all existing users. Users can be changed, added or deleted. To edit a user, double click on its icon.

|                       | Add user                    |
|-----------------------|-----------------------------|
| Î                     | Delete user                 |
| <b>ü</b>              | Printable overview          |
| READ<br>FROM<br>iLINK | Import user list from iLink |
| COPY<br>TO<br>ILINK   | Export user list to iLink   |
|                       | Export to CSV               |

In the upper right corner is search field is added to find users or an iButton/RFID. Type a part of the name or scan your ID in this field to find the appropriate user.

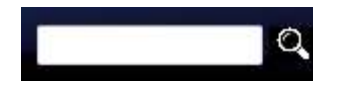

#### User settings

| BallyCare Verifica | 200 x         |                       |
|--------------------|---------------|-----------------------|
| IP                 | Add/edit user |                       |
| য                  | Fordered 20   |                       |
|                    | D Martillian  |                       |
|                    | (man)         |                       |
|                    |               |                       |
|                    | Point B       |                       |
|                    | Technical 🕅   |                       |
|                    |               |                       |
|                    |               |                       |
|                    |               |                       |
|                    |               |                       |
|                    |               |                       |
|                    |               | VeriPass              |
| -                  |               | Access Front Margaret |

All user settings can be made here. To add an ID, you can type your ID manually, or you can scan the ID with your iButton or RFID reader.

Select the Admin checkbox to grant admin rights to the user. A user with admin rights, can login in this software (with its badge) to change the settings.

Below the admin checkbox, 4 domotics rights can be granted for iCall Sip Touch units. The name for these domotics can be set in the setup section.

| X                       | Cancel adjustments |
|-------------------------|--------------------|
| $\overline{\mathbf{A}}$ | Save adjustments   |

# 3.4. <u>Manage rooms</u>

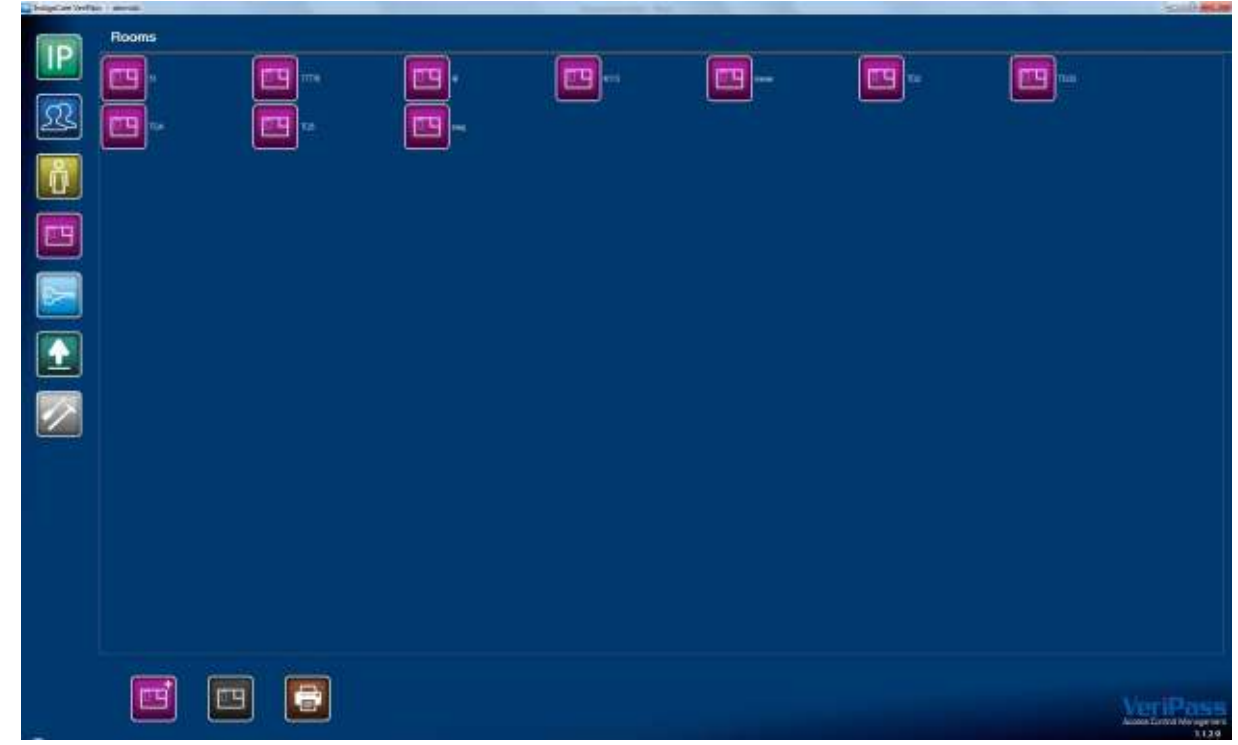

This section shows all existing rooms. Rooms can be changed, added or deleted. To edit a room, double click on its icon.

| Add room           |
|--------------------|
| Delete room        |
| Printable overview |

#### Room settings

| Integration Verify |               | Annual Statements and an and an and an and an and an and an and an and an and an and an and an and an and an an | - Date    |
|--------------------|---------------|----------------------------------------------------------------------------------------------------|-----------|
|                    | Addiedit room |                                                                                                    |           |
|                    |               | Vienester                                                                                                    | Data Sala |

All room settings can be made here.

| X                       | Cancel adjustments |
|-------------------------|--------------------|
| $\overline{\mathbf{A}}$ | Save adjustments   |

# 3.5. <u>Manage access rights</u>

| Integration Verifi | an i meridi.                                                                                                    |                                                                                                    |                                                                                                    |   |                                                                                                    |             |                             |
|--------------------|----------------------------------------------------------------------------------------------------|----------------------------------------------------------------------------------------------------|----------------------------------------------------------------------------------------------------|---|----------------------------------------------------------------------------------------------------|-------------|-----------------------------|
| P                  | Access                                                                                                    |                                                                                                    | <b>B</b> •                                                                                                    |   | <br>8                                                                                                    | <b>1</b> 14 |                             |
|                    |                                                                                                    |                                                                                                    |                                                                                                    |   |                                                                                                    |             |                             |
|                    | Libraria<br>Tomas Services<br>Tomas Services<br>Toma | The second second secon | International International   International International   International International   International International   International International   International International   International International   International International   International International   International International | 1 | n personalitati dan ser and generalitati<br>20 den - Sano Sano A<br>21 den - Sano Sano<br>22 den - Sano<br>23 den - Sano<br>23 den - Sano<br>24 den - Sano<br>25 den - Sano<br>26 den - Sano<br>26 de |             |                             |
|                    |                                                                                                    | and the second second sec                                                                                                    | <u>0</u>                                                                                                    |   |                                                                                                    |             |                             |
|                    |                                                                                                    | 3                                                                                                    |                                                                                                    |   |                                                                                                    |             | VeriPase<br>Association 113 |

In this section all access rights can be granted or deleted. The new access rights will only be active if you upload the new settings to the IP units.

| <b>~</b>                | Delete user/group access right |
|-------------------------|--------------------------------|
| X                       | Cancel adjustments             |
| $\overline{\mathbf{A}}$ | Save adjustments               |
|                         | Add access right               |

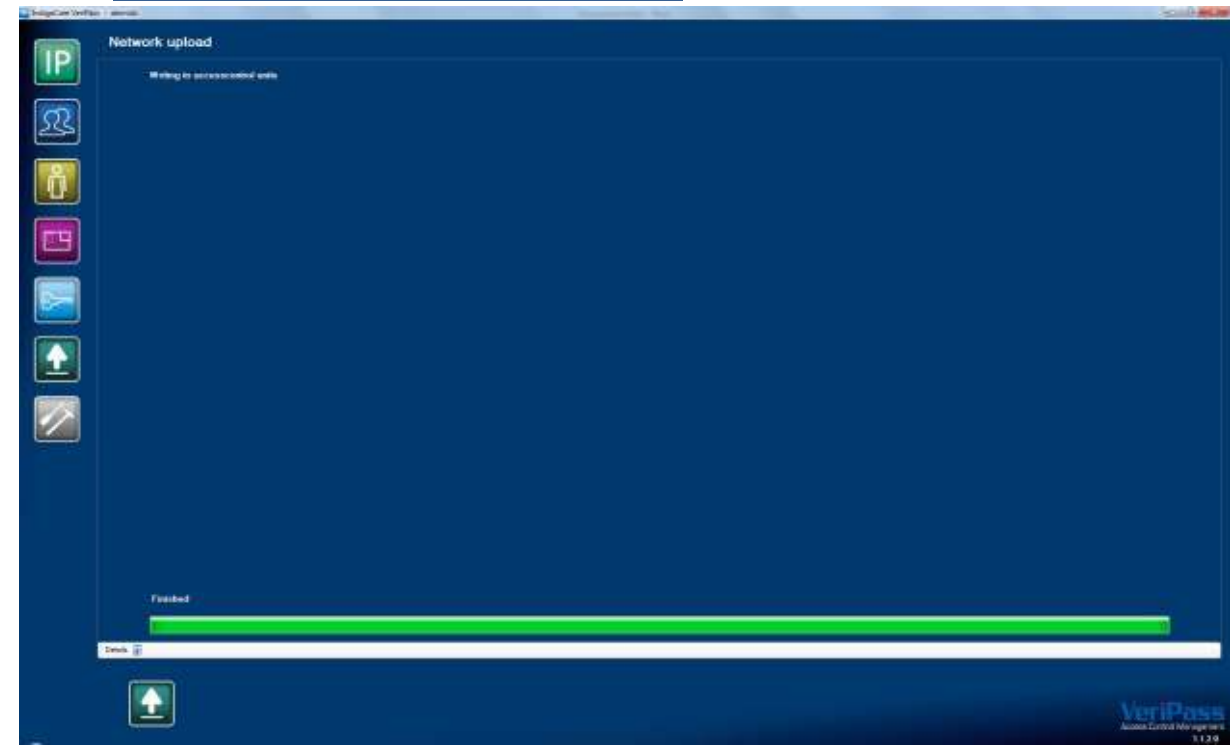

3.6. Upload all settings to the system

In this section all access rights can be sent to the IP units. The new access rights will be active when the upload is ready.

|   | Start upload  |
|---|---------------|
| X | Cancel upload |

# 3.7. <u>Settings screen</u>

| ballynCare Verilla | a most in                     |                             |                |   | and the second distance of the |  | 5.25 MA                           |
|--------------------|-------------------------------|-----------------------------|----------------|---|--------------------------------|--|-----------------------------------|
| IP                 | Setup                         |                             |                |   |                                |  |                                   |
| 0                  | HFE) stader<br>Klaiber scader | enenari eas                 | N:             |   |                                |  |                                   |
|                    | KAN DEL                       | 4 - 10 10 2 11 miles have a | un invital mee |   |                                |  |                                   |
| Ũ                  | Language                      | iyen -                      | <i>1</i> 6     |   |                                |  |                                   |
|                    | Domains 1<br>Domains 2        | Orbeng<br>Collee            |                |   |                                |  |                                   |
|                    | Demokes 4                     | Technol                     |                |   |                                |  |                                   |
|                    |                               |                             |                |   |                                |  |                                   |
|                    |                               |                             |                |   |                                |  |                                   |
|                    |                               |                             |                |   |                                |  |                                   |
|                    |                               |                             |                |   |                                |  |                                   |
|                    |                               |                             |                |   |                                |  |                                   |
|                    |                               |                             |                |   |                                |  |                                   |
|                    |                               |                             |                |   |                                |  |                                   |
|                    |                               |                             |                | 1 |                                |  |                                   |
| -                  | 6                             |                             |                |   |                                |  | Access Current Management<br>3129 |

In this section basic settings can be saved.

|                         | Backup             |
|-------------------------|--------------------|
| LIC                     | License settings   |
| @                       | About the program  |
| X                       | Cancel adjustments |
| $\overline{\checkmark}$ | Save adjustments   |